## How to install OpenVPN on iPhone

\*Note that DUO Authentication must be set up prior to the start of this process

## 1) Open the App Store and search for **OpenVPN Connect**

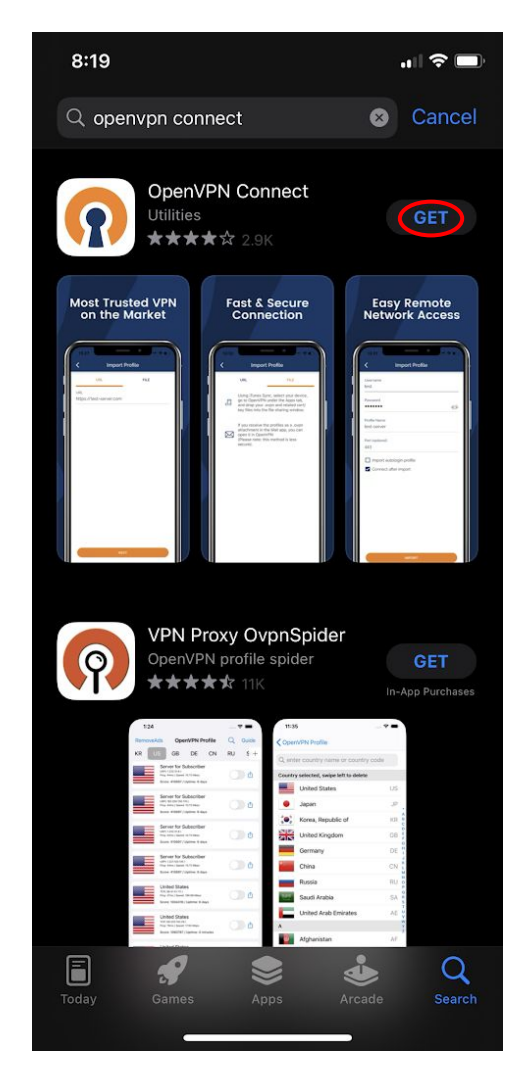

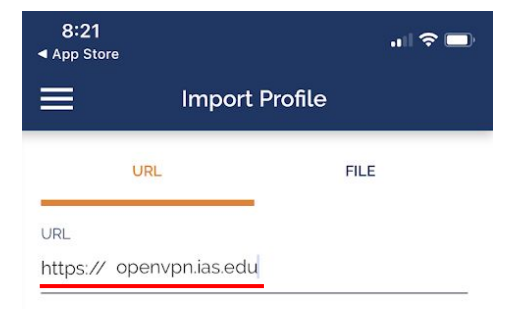

Please note that you can only import profile using URL if it is supported by your VPN provider

## 3) Once **OpenVPN Connect** is installed, open it

4) Type in openvpn.ias.edu under "URL" and next to "https://" Click "Next"

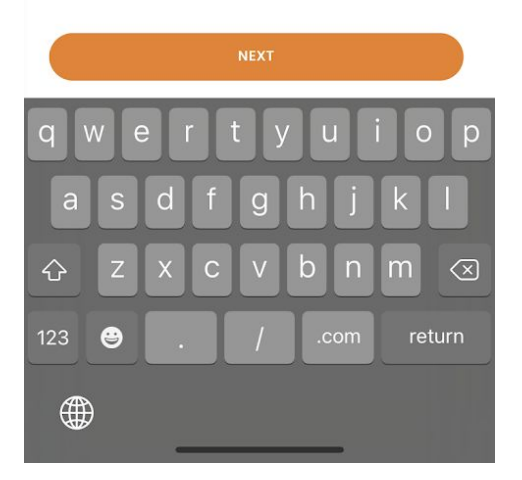

| <             | Import Profile | ) |
|---------------|----------------|---|
|               |                |   |
| Username      |                |   |
| Password      |                |   |
| Profile Name  |                |   |
| openvpn.ias   | s.edu          |   |
| Port (optiona | al)            |   |

## 5) Use your IAS credentials to fill out the username and password Click import

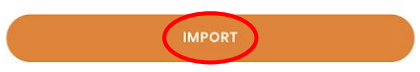

- 6) This will open a pop-up asking for your Duo passcode Exit the **OpenVPN Connect** app and open **DUO Mobile**
- 7) Under your IAS account, click "Show" passcode Click "Copy" passcode
- 8) Reopen **OpenVPN Connect** and paste the passcode Click "Send"

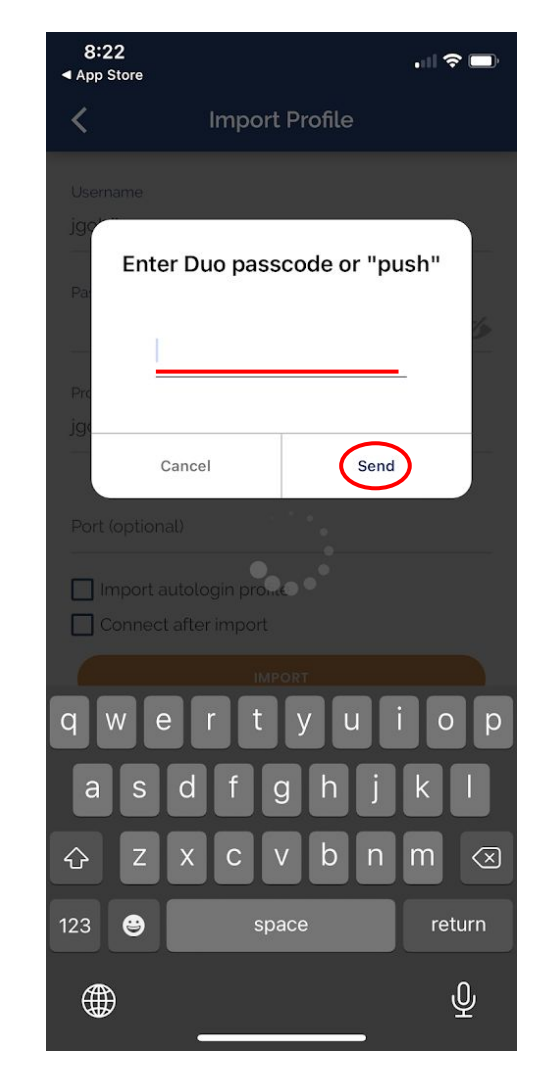

9) "Allow" OpenVPN to add VPN Configurations This may open your Settings app Follow the instructions on your screen

Congrats, OpenVPN is now installed!

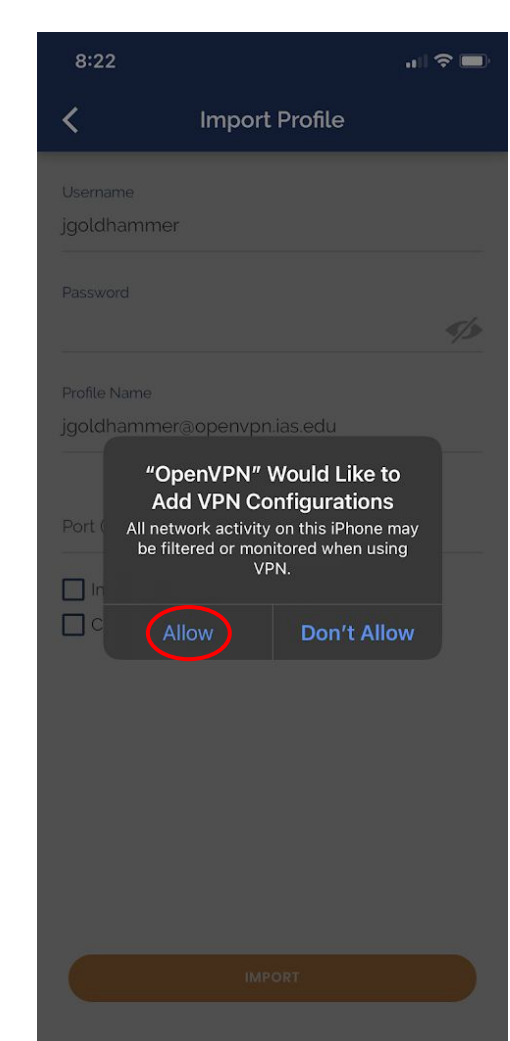